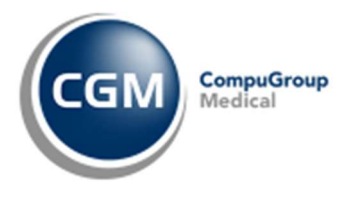

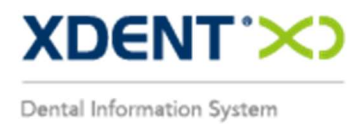

1

## CGM Xdent Claim Submissions

The following guide will take you through the required steps on doing a Live Real-Time claim submission through to your Medical Aids.

## NB - Please take note!

This guide follows up on the prior knowledge of a completed treatment plan that has all the required Treatments already captured. If assistance on Creating a Treatment plan is needed, please consider making use of our Xdent training resources.

1. Once the treatments on the Treatment Plan have been marked as *Performed* and the treatment plan *Completed*, please make your way to the *Accounting record* option of the patient's file.

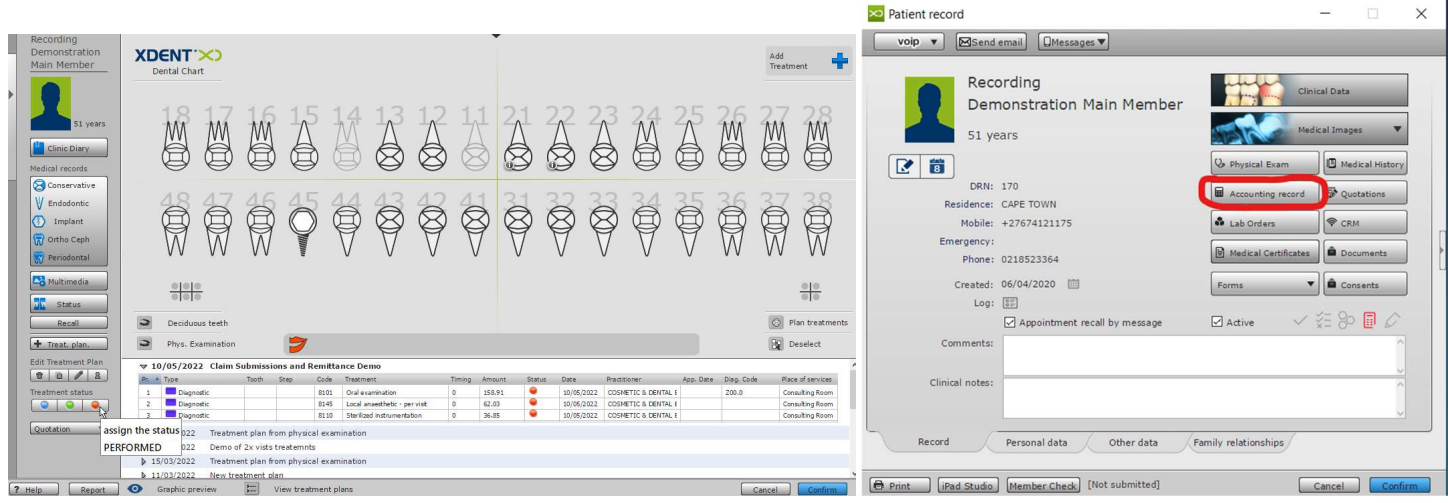

FIG. 1 – Performed and Completed Treatment Plan Example

FIG.2 – Accounting record location

2. Find the completed Treatment Plan from the list displayed on the next screen.

In this example the Treatment Plan was renamed to "Claim Submission and Remittance Demo"

| 📃 🔻 Recordii                                   | ng Demonstration M                                                                                     | lain Member > Al                             |                     | Accounti  | ng statemen                  | t: 7,                     | 415.14     |            |          | Full pa    | yments of a plan  |
|------------------------------------------------|----------------------------------------------------------------------------------------------------|----------------------------------------------|---------------------|-----------|------------------------------|---------------------------|------------|------------|----------|------------|-------------------|
| 🕈 Debits 🛛 🕹 Credits                           |                                                                                                    |                                              |                     |           | Due dates:                   |                           |            | Accounting | notes    |            |                   |
| Treatments performed: 8,877.82 Paid documents: |                                                                                                    | 1,462.68                                     | Past Due dates:     |           | s:                           | 0.00                      |            |            |          |            |                   |
| Service and products: 0,00                     |                                                                                                    | Adv. payments to invoice: 0.00               |                     |           | Treatments in progress: 0.00 |                           |            |            |          |            |                   |
|                                                |                                                                                                    |                                              |                     | Treatmen  | its to perform               | n:                        | 905.56     |            |          |            |                   |
| Total Debit: 8,877.82                          |                                                                                                    | Total Credit: 1,462.68                       |                     | Total:    |                              | l: 8,                     | 8,320.70   |            |          |            |                   |
|                                                | 3                                                                                                    | / @ + -                                      | 1                   |           |                              |                           |            |            |          |            | Available in Xin  |
| Date: 10/05/2022                               | Claim Submissions and<br>Patient: Recording Den                                                        | Remittance Demo                              | per of ZAR 257.79   |           |                              |                           |            |            |          |            | <br>              |
| Tooth Code                                     | Treatment                                                                                              |                                              | A Practitioner      | Status    | Price List                   | Amount                    | T.P. quota | Adv. paym. | Invoices | Diag. Code | Place of services |
| 8145                                           | Local anaesthetic - per                                                                                | visit                                        | COSMETIC & DENT/    | 10/05/202 | 62.03                        | 62.03                     | 0.00       | 0.00       | 0.00     |            | Consulting Roor   |
| 8101                                           | Oral examination                                                                                       |                                              | COSMETIC & DENTA    | 10/05/202 | 158.91                       | 158.91                    | 0.00       | 0.00       | 0.00     | Z00.0      | Consulting Room   |
| 8110                                           | Sterilized Instrumentatio                                                                              | on                                           | COSMETIC & DENTA    | 10/05/202 | 36.85                        | 35.85                     | 0.00       | 0.00       | 0.00     |            | Consulting Roo    |
| Num. Date                                      | Amount Paid                                                                                            | Num.                                         | Date Status         | Amou      | nt<br>Re<br>V<br>S           | evense<br>etails<br>tatus | Date       | Amount     | A H      | Date       |                   |
| Date: 06/04/2022                               | Treatment plan from ph<br>Patient: Recording Den                                                       | nysical examination<br>nonstration Main Memb | per of ZAR 3,399.31 |           |                              |                           |            |            |          |            | č                 |
| Date: 15/03/2022                               | Demo of 2x vists treatemnts<br>Patient: Recording Demonstration Main Member of ZAR 589.28              |                                              |                     |           |                              |                           |            |            |          | Č          |                   |
| Date: 15/03/2022                               | Treatment plan from physical examination<br>Patient: Recording Demonstration Main Member of ZAR 503.01 |                                              |                     |           |                              |                           |            |            |          |            | č                 |
| Date: 11/03/2022                               | New treatment plan<br>Patient: Recording Den                                                           | nonstration Main Memb                        | per of ZAR 500.00   |           |                              |                           |            |            |          |            | ć                 |
|                                                | -                                                                                                    |                                              |                     |           |                              |                           |            |            |          |            | 20                |

Board of directors: Thorsten P Kollet, Christo Groenewald, Ryan Weber CompuGroup Medical SA (Pty) Ltd. Company Reg. No. 2005/023029/07

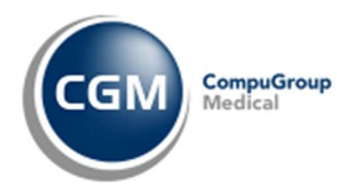

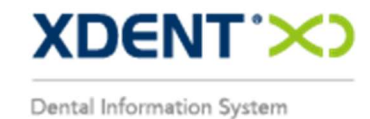

3. Select the treatments that needs to be submitted from this Treatment Plan – You will see that Xdent will highlight these once you click on them.

| Accounting record      |                                                 |                                              |                     |                     |                                           |                    |                         |                    |                 |                     |
|------------------------|-------------------------------------------------|----------------------------------------------|---------------------|---------------------|-------------------------------------------|--------------------|-------------------------|--------------------|-----------------|---------------------|
| 💷 🔻 Recordii           | ng Demonstration I                              | Main Member > A                              | III.                | Accounting statem   | ent: 7,4                                  | 115.14             |                         |                    | Full p          | ayments of a plan   |
| Debits                 |                                                 | Due dates: 0.00                              |                     |                     | Accounting notes                          |                    |                         |                    |                 |                     |
| Treatments performe    | ed: 8,877.82                                    | Paid documents:                              | 1,462.68            | Past Due da         | tes:                                      | 0.00               |                         |                    |                 |                     |
| Service and products   |                                                 | Adv. payments to i                           | nvoice: 0.00        | Treatments in progr | ess:                                      | 0.00               |                         |                    |                 |                     |
|                        |                                                 |                                              |                     | Treatments to perfo | om: 9                                     | 905.56             | -                       |                    |                 |                     |
| Total Debit:           | 8,877.82                                        | Total Credit:                                | 1,462.68            | To                  | tal: 8,                                   | 320.70             |                         |                    |                 |                     |
| • • • • •              | 3                                               | / @ + -                                      |                     |                     |                                           |                    |                         |                    |                 | 🗹 Available in Xinf |
| Date: 10/05/2022       | Claim Submissions an<br>Patient: Recording De   | d Remittance Demo<br>monstration Main Mem    | ber of ZAR 257.79   |                     |                                           |                    |                         |                    |                 | (j)                 |
| Tooth Code             | Treatment                                       |                                              | Practitioner        | Status Price List   | Amount                                    | T.P. quota         | Adv. paym.              | Invoices           | Diag. Code      | Place of services   |
|                        |                                                 |                                              |                     |                     |                                           |                    |                         |                    |                 |                     |
|                        |                                                 |                                              |                     |                     |                                           |                    |                         |                    |                 |                     |
| Documents<br>Num. Date | Amount Paid                                     | Claims<br>Num,                               | Date Status         | Amount              | Resubmit,<br>Reverse<br>Details<br>Status | Deposits t<br>Date | o be invoiced<br>Amount | ↑ +<br>-<br>Reset: | Payment<br>Date | due dates<br>Amount |
| Date: 06/04/2022       | Treatment plan from p<br>Patient: Recording De  | ohysical examination<br>monstration Main Mem | ber of ZAR 3,399.31 |                     |                                           |                    |                         |                    |                 | ۵۵<br>ا             |
| Date: 15/03/2022       | Demo of 2x vists treat<br>Patient: Recording De | temnts<br>monstration Main Mem               | ber of ZAR 589.28   |                     |                                           |                    |                         |                    |                 | (J                  |
| Date: 15/03/2022       | Treatment plan from p<br>Patient: Recording De  | ohysical examination<br>monstration Main Mem | ber of ZAR 503.01   |                     |                                           |                    |                         |                    |                 | (1                  |
| Date: 11/03/2022       | New treatment plan<br>Patient: Recording De     | monstration Main Mem                         | ber of ZAR 500.00   |                     |                                           |                    |                         |                    |                 | ٤٥<br>٤             |
| Date: 01/06/2021       | Crown.implant                                   |                                              | 2                   |                     |                                           |                    |                         | -                  | 41-             | 23                  |
| Acc. Statement         | Print Full Paym.                                | Inv. Submit Claim                            |                     |                     | Treatme                                   | nt plans           | Other                   | documents          |                 | Cancel Confirm      |

4. Once the required Treatments have been highlighted, select the *Submit Claim* option at the bottom of this page – The system will then start the claim submission process, go through a few validation steps with and then submit the claim of to the Medical Aid in Real-Time.

| 👥 🔻 Recording Demonstration Main Member > All |            |                                                                                           |                                                                                                    |                                  |                   | Acc             | Accounting statement: 7,415.14 |                              |            | Full payments of a plan |            |            |                   |  |
|-----------------------------------------------|------------|-------------------------------------------------------------------------------------------|----------------------------------------------------------------------------------------------------|----------------------------------|-------------------|-----------------|--------------------------------|------------------------------|------------|-------------------------|------------|------------|-------------------|--|
| 🕈 Debits 🛛 🕹 Credits                          |            |                                                                                           |                                                                                                    |                                  |                   | Due dates:      |                                |                              | Accounting | notes                   |            |            |                   |  |
| Treatments performed: 8,877.82                |            | Pa                                                                                        | Paid documents: 1,462.68                                                                               |                                  | 8                 | Past Due dates: |                                | 0.00                         |            |                         |            |            |                   |  |
| Service and products: 0.00                    |            |                                                                                           | Adv. payments to invoice: 0.00                                                                         |                                  |                   | 0 Treat         | Treatments in progress: 0.00   |                              |            |                         |            |            |                   |  |
|                                               |            |                                                                                           |                                                                                                    |                                  |                   | Trea            | tments to perfe                | om:                          | 905.56     |                         |            |            |                   |  |
| Total Deb                                     | pit:       | 8,877.82                                                                                  | To                                                                                                    | tal Credit:                      | 1,462.6           | 8               | Тс                             | tal: 🚺 🗧                     | 3,320.70   |                         |            |            |                   |  |
| •                                             |            | 3                                                                                         |                                                                                                    | <b>₽ + -</b>                     |                   |                 |                                |                              |            |                         |            |            | Available in Xin  |  |
| Date: 1                                       | 10/05/2022 | Claim Submissions                                                                         | and Rem                                                                                                | ittance Demo                     | her of 748 257 7  | 9               |                                |                              |            |                         |            |            | C2                |  |
| Tooth                                         | Code       | Treatment                                                                                 | e cirione c                                                                                            |                                  | Practitioner      | Status          | Price List                     | Amount                       | T.P. quota | Adv. paym.              | Invoices   | Diag. Code | Place of services |  |
|                                               |            | Local anaesthetic -                                                                       | per visit                                                                                              |                                  | COSMETIC 8        |                 |                                |                              |            |                         |            |            |                   |  |
|                                               |            |                                                                                           |                                                                                                    |                                  |                   |                 |                                |                              |            |                         |            |            |                   |  |
| Num.                                          | Date       | Amount Paid                                                                               |                                                                                                    | Num.                             | Date St.          | atus A          | mount                          | Reverse<br>Details<br>Status | Date       | Amount                  | +<br>Reset | Date       | Amount            |  |
| Date: (                                       | 06/04/2022 | Treatment plan from<br>Patient: Recording                                                 | n physica<br>Demonst                                                                                   | I examination<br>ration Main Mem | ber of ZAR 3,399  | .31             |                                |                              |            |                         |            |            | či                |  |
| Date: 1                                       | 15/03/2022 | Demo of 2x vists treatemnts<br>Patient: Recording Demonstration Main Member of ZAR 589.28 |                                                                                                    |                                  |                   |                 |                                |                              |            |                         | 21         |            |                   |  |
| Date: 1                                       | 15/03/2022 | Treatment plan from<br>Patient: Recording                                                 | Treatment plan from physical examination<br>Patient: Recording Demonstration Main Member of ZAR 503.01 |                                  |                   |                 |                                |                              |            |                         |            | či         |                   |  |
| Date: 1                                       | 11/03/2022 | New treatment plan                                                                        | Demonst                                                                                                | ration Main Man                  | har of 748 500 0  | 0               |                                |                              |            |                         |            |            | Č                 |  |
|                                               |            | Facient, Recording                                                                        | Demonst                                                                                                | auon mann menn                   | DEI 01 2 AR 500.0 | 0               |                                |                              |            |                         |            |            |                   |  |

Board of directors: Thorsten P Kollet, Christo Groenewald, Ryan Weber CompuGroup Medical SA (Pty) Ltd. Company Reg. No. 2005/023029/07